### E-STAFF SYSTEM – EMPLOYEE MODULE

Version: 1.0.11.0

Updated on 28-Sep-2020

#### Contents

| Update Employee Profile on Behalf                               | 2  |
|-----------------------------------------------------------------|----|
| Upload Documents on Behalf                                      | 4  |
| How supervisor check subordinates' profile submission status?   | 6  |
| How supervisor check subordinates' documents submission status? | 7  |
| How supervisor cancel subordinates' profile submission?         | 8  |
| How supervisor cancel subordinates' documents submission?       | 9  |
| Where supervisor can see all documents of subordinates?         | 10 |

## Update Employee Profile on Behalf

|                 |                      | Step 1                                     |             |             |                 |              |        |             |                  |
|-----------------|----------------------|--------------------------------------------|-------------|-------------|-----------------|--------------|--------|-------------|------------------|
| -               |                      | o-Claims                                   | Admin       |             |                 |              |        |             |                  |
| Employee        | Supervisor Menu      |                                            | Admin       |             |                 |              |        |             |                  |
|                 | Update Profile On    | Behalf of Subordinate                      | •           | Step 2      |                 |              | Up     | date Profil | e On Behalf of S |
| Modify Employee | Upload Document      | es Profile Status<br>s On Behalf of Subord | linates     | <b></b>     |                 |              |        |             |                  |
| Page 1 of 3 (2) | Check Subordinate    | es Documents Status                        |             |             |                 |              |        |             |                  |
| Drag a colum    | n header here to gro | un by that column                          |             |             |                 |              |        |             |                  |
| #               | EmpNo                | Name                                       |             |             |                 | NoICNew      | Gender | Active      | Department       |
|                 | Linpho               | <b></b>                                    |             |             | Ŷ               | ₹            | ♥      | 9           |                  |
| Edit            | EC00002              | GAN BOON                                   | HUANG       |             |                 |              | M      | Y           | SALESBATT        |
| Edit            | ECO00004             | BOO HIANG                                  | G KUE       |             |                 |              | М      | Y           | SALESBATT        |
| Edit            | EC000006             | LIM CHIN H                                 | IOW         |             |                 |              | M      | Y           | SALESBATT        |
| Edit            | EC000009             |                                            | 'OI<br>KEAT |             |                 |              | M      | Y           | OPEADMIN         |
| Edit            | ECO00020             | TAN SIEW                                   | MAAN        |             |                 |              | F      | Y           | SALESBATT        |
| 🛩 Update Er     | mployee Master       | 🗐 Close                                    |             |             |                 |              | _      |             | opoure           |
| Personnel       | Service              | Spouse and Kin                             | Education   | Job History | Document Histor | ry Reference |        |             |                  |
| Basic Info-     |                      |                                            |             |             |                 |              |        |             |                  |
| Employee        | No.:                 | 636                                        |             |             |                 |              |        |             |                  |
| Employee        | Name:                | MOHD                                       | BIN MOHI    | OIN         |                 |              |        |             |                  |
| New IC No       |                      |                                            |             |             |                 |              |        | EPF         | No.:             |
| Old IC No.:     | :                    |                                            |             |             |                 |              |        | Socs        | o No.:           |
| Gender:         |                      | M; MALE                                    |             |             |                 |              |        | Тах         | No.:             |
| Date Of Bi      | rth:                 | 1/2/1995                                   |             |             | 25.76           |              |        |             |                  |
| Passport N      | o.:                  |                                            |             |             |                 |              |        | Pass        | port Expire (    |
| Marital Stat    | tus:                 | S: SINGLE                                  |             |             |                 |              |        | Race        |                  |
| Home Pho        | ne No :              |                                            |             |             |                 |              |        | Relia       | ion:             |
| Mobile Pho      | ne No.:              |                                            |             |             |                 |              |        | Natio       | onality:         |
| Blood Type      |                      |                                            |             |             |                 |              |        | Huch        | oridiney :       |
| biood Type      |                      |                                            |             | 1           |                 |              |        |             |                  |
| • 7             | There are 7          | 'tabs page                                 | s:          |             |                 |              |        |             |                  |
|                 | a. Person            | al                                         |             |             |                 |              |        |             |                  |
|                 |                      |                                            |             |             |                 |              |        |             |                  |
| k               | o. Service           |                                            |             |             |                 |              |        |             |                  |
|                 | c. Spouse            | and Kin                                    |             |             |                 |              |        |             |                  |
|                 | d. Educati           | ion                                        |             |             |                 |              |        |             |                  |
| 6               | e. Job His           | tory                                       |             |             |                 |              |        |             |                  |
|                 |                      |                                            |             |             |                 |              |        |             |                  |

- f. Document History
- g. Reference

#### Notes:

- 1. Supervisor cannot edit "Service History", information under this tab only can view.
- 2. Textbox in this color mean supervisor cannot amend this field. This controlled by HR, who can change the setting whether allow user to amend or not.

#### **Upload Documents on Behalf**

|                    |                                                       | Step 1                        |            |           |         |     |          |          |                |
|--------------------|-------------------------------------------------------|-------------------------------|------------|-----------|---------|-----|----------|----------|----------------|
| -                  |                                                       |                               |            |           |         |     |          |          |                |
| Employee           | Supervisor Menu                                       | HR Admin                      |            |           |         |     |          |          |                |
|                    | Update Profile On Behalf of                           | f Subordinate                 |            |           |         |     | Upload D | ocuments | On Behalf of § |
| — Upload Documents | Check Subordinates Profile<br>Upload Documents On Beh | Status<br>alf of Subordinates | < Ste      | n 2       |         |     |          |          |                |
| Dece 1 -6 2 (22)   | Check Subordinates Docum                              | nents Status                  | 510        | P 2       |         |     |          |          |                |
| Page 1 of 3 (23.   | booten here to group by the                           | at column                     |            |           |         |     |          |          |                |
| # F                | -meader here to group by the                          | Name                          |            |           | NoICNew | Gen | der      | Active   | Denartment     |
|                    | ₹                                                     |                               |            |           |         | 9   | Ŷ        | <b>1</b> |                |
| <u>Edit</u> E      | ECO00002                                              | GAN BOON HUANG                |            |           |         | M   |          | Y        | SALESBATT      |
| Edit E             | ECO00004                                              | BOO HIANG KUE                 |            |           |         | м   |          | Y        | SALESBATT      |
| <u>Edit</u> E      | EC000006                                              | LIM CHIN HOW                  |            |           |         | М   |          | Υ        | SALESBATT      |
| <u>Edit</u> E      | ECO00009                                              | TAN KAH POI                   |            |           |         | М   |          | Y        | SALESBATT      |
| Edit E             | CO00019                                               | LEE CHUN KEAT                 |            |           |         | M   |          | Y        | OPEADMIN       |
|                    | C000020                                               | TAN SIEW MAAN                 |            |           |         | F   |          | Y        | SALESBATT      |
| Emp No.:<br>Name:  | d Step 4<br>Delete<br>: ECO00002<br>GAN BOON HU       | Employee                      | Document   | 🗢 Go Back |         |     |          |          |                |
| Page 1             | of 0 (0 items)                                        | 00                            |            |           |         |     |          |          |                |
|                    | Em                                                    | nployee Do                    | cument     |           |         |     |          |          |                |
| Action             | EmpNo S                                               | Sequence                      | Particular | Documents |         |     |          |          |                |
|                    |                                                       | No data to (                  | display    |           |         |     |          |          |                |
| Page 1             | of 0 (0 items)                                        | 00                            |            |           |         |     |          |          |                |

| Documents Upload                                                                                      |                                                       |
|----------------------------------------------------------------------------------------------------|-------------------------------------------------------|
| Emp No       : ECO00002         Name       : GAN BOON HUANG    Step 5: Entery                         | your description here. This field is mandatory field. |
| Particular * :                                                                                        |                                                       |
| Attachment : Browse.                                                                                  | ◀ Step 6: Select your attachment here.                |
| <b>Note:</b> The total size of files to upload is limited<br>You can upload .jpg,.jpeg,.gif,.png,.doo | l by 5MB.<br>docx,.pdf file.                          |
| 🖌 Update 🔄 Close                                                                                      |                                                       |
| Step 7: Click on "Update" button.                                                                     |                                                       |

| Emp No :                                  | : EC000002                                                                                     |                                                             |
|-------------------------------------------|------------------------------------------------------------------------------------------------|-------------------------------------------------------------|
| Name                                      | : GAN BOON HUANG                                                                               |                                                             |
| Particular * :                            | My Photo                                                                                       | ]                                                           |
| Attachment :                              | Browse                                                                                         | You will see below message when                             |
|                                           | You can upload .jpg,.jpeg,.gif,.png,.doc,.docx,.pd                                             | If file.                                                    |
| <ul> <li>Than<br/>ESS<br/>you.</li> </ul> | k you for updating your particulars. Any amen<br>system will be channeled to the Administrator | ndment / update made in the<br>r for approval. Again, thank |
| 🖌 Update                                  | Close                                                                                          |                                                             |

## How supervisor check subordinates' profile submission status?

|                                                     | Ste                                                       | p 1                 |           |                |                |         |            |                      |                      |
|-----------------------------------------------------|-----------------------------------------------------------|---------------------|-----------|----------------|----------------|---------|------------|----------------------|----------------------|
| Home e-                                             | -Employee e-Leave e-                                      | Claims Admin        |           |                |                |         |            |                      |                      |
| Employee                                            | Supervisor Menu                                           | HR                  |           |                |                |         |            |                      |                      |
|                                                     | Update Profile On Behalf of<br>Check Subordinates Profile | f Subordinate       | Ste       | n 2            |                |         |            | Check                | Subordina            |
| Check Subordi                                       | Upload Documents On Beh                                   | alf of Subordinates | 510       | p z            |                |         |            |                      |                      |
| Page 1 of 3                                         | Check Subordinates Docum                                  | nents Status        |           |                |                |         |            |                      |                      |
| Drag a col                                          | ump header here to group by th                            | at column           |           |                |                |         |            |                      |                      |
| #                                                   |                                                           | Name                |           |                | NotChow        | 60      | ndor       | Activo               | Doparter             |
| #                                                   | empilo                                                    |                     |           |                | NOICNEW        |         | iluei 💿    | Active               | Departi              |
| Ed≇                                                 | EC000002                                                  | GAN BOON HUANG      |           |                | U              | e M     | U          | v                    | SALESB               |
| Edit                                                | EC000002                                                  | BOO HIANG KUE       |           |                |                | M       |            | Y                    | SALESB/              |
| Edit                                                | EC000006                                                  | LIM CHIN HOW        |           |                |                | М       |            | Υ                    | SALESB/              |
| Edit                                                | EC000009                                                  | TAN KAH POI         |           |                |                | M       |            | Υ                    | SALESB/              |
| Edit                                                | ECO00019                                                  | LEE CHUN KEAT       |           |                |                | M       |            | Y                    | OPEADM               |
| Check Employe<br>Go Back<br>Emp No.: EC<br>Name: GA | ee Profile Status                                         | p 4: Pendin         | g tab.    |                |                |         |            |                      |                      |
| Employee                                            | g Approve/ Reject/ Cancelled                              | d                   |           |                | Status still i | n pendi | ing, waiti | ng HF                | Rto                  |
|                                                     | 1                                                         |                     |           |                | approve.       |         |            |                      |                      |
| Page                                                | 1 of 1 (1 items) 🔇 🚺 📎                                    |                     |           | L              |                |         |            |                      |                      |
| Drag                                                | g a column header here to group                           | by that column      |           |                |                |         |            |                      |                      |
| #                                                   | Emp No. Date                                              | Modified            | Modify By | Table Name     | Action         | Statu   | IS         | Deta                 | ails                 |
|                                                     |                                                           |                     |           |                |                |         |            |                      |                      |
|                                                     | ECO00002 11/9                                             | /2020 11:42:50 AM   | flexi     | EmployeeMaster | UPDATE         | PEND    | ING        | Mor                  | e Info               |
| Page                                                | 1 of 1 (1 items) 🔇 🚺 📎                                    |                     |           |                |                |         |            |                      |                      |
| <b>×</b> 0                                          | Cancel                                                    |                     |           |                |                |         | F<br>(     | Activat<br>Go to Set | e Wind<br>tings to a |

## How supervisor check subordinates' documents submission status?

| _             |                                       | Step       | 1                                  |        |   |         |        |           |           |
|---------------|---------------------------------------|------------|------------------------------------|--------|---|---------|--------|-----------|-----------|
| Home e-       | Employee e-Leav                       | e e-(      | Claims Admin                       |        |   |         |        |           |           |
| Check Subordi | Update Profile On<br>Check Subordinat | Behalf of  | Subordinate<br>Status              | ]      | 1 |         | ķ      | heck Subc | ordinates |
| Page 1 of 3   | (23) Documents Listing                | es Docum   | alf of Subordinates<br>ents Status | Step 2 |   |         |        |           |           |
| Drag a colu   | umn header here to gro<br>EmpNo       | oup by tha | Name                               |        |   | NoICNew | Gender | Active    | Depari    |
|               |                                       | 9          |                                    |        | Ŷ | •       | 7      | 9         |           |
| Edit          | EC000002                              |            | GAN BOON HUANG                     |        |   |         | м      | Y         | SALES     |
| Edit          | ECO00004                              |            | BOO HIANG KUE                      |        |   |         | М      | Y         | SALES     |
| Edit          | ECO00006                              |            | LIM CHIN HOW                       |        |   |         | м      | Υ         | SALES     |
| Edit          | ECO00009                              |            | TAN KAH POI                        |        |   |         | М      | Y         | SALES     |
| Edit          | EC000019                              |            | LEE CHUN KEAT                      |        |   |         | М      | Y         | OPEAD     |
|               | Step 3                                |            |                                    |        |   |         |        |           |           |

| Page | e 1 of 1 (1 items) | eject/ Cancelled            |            | Status still approve. | in pending, v | vaiting HR to |  |
|------|--------------------|-----------------------------|------------|-----------------------|---------------|---------------|--|
| Dra  | ag a column header | here to group by that colum | n          |                       |               |               |  |
|      | Emp No             | Created Date                | Created By |                       | Status        |               |  |
| #    | Emb up.            |                             |            |                       |               |               |  |
| #    |                    |                             |            |                       |               |               |  |

 You can see those APPROVE/REJECT/CANCELLED documents, just switch the tab to "Approve/Reject/Cancelled" page.

#### How supervisor cancel subordinates' profile submission?

 As long as profile submission haven't take action by HR, supervisor can cancel the submission anytime.

| Step 1<br>Home e-Employee e-Leave e-Claims Admin                                                                                                    |                |                |        |                          |                                      |
|----------------------------------------------------------------------------------------------------|----------------|----------------|--------|--------------------------|--------------------------------------|
| Employee Supervisor Menu HR Update Profile On Behalf of Subordinate                                                                                                    | Step 2         | 2              |        | Update Profile On Behalf | of Subordinate > Check               |
| Check Employee P<br>Check Subordinates Profile Status<br>Upload Documents On Behalf of Subordinates<br>Check Subordinates Documents Status<br>Documents Listing<br>Emp No.: EC000002<br>Name: GAN BOON HUANG |                |                |        |                          |                                      |
| Employee Profile       Pending     Approve/ Reject/ Cancelled       Page 1 of 1 (1 trems)     11                                                                                                    |                |                |        |                          |                                      |
| Drag a column header here to group by that column                                                                                                    | Step 3: 🗸      | this box.      |        |                          |                                      |
| # Emp No. Date Modified                                                                                                    | Modify By      | Table Name     | Action | Status                   | Details                              |
| ECO0002 11/9/2020 11:42:50 AM                                                                                                    | flexi          | EmployeeMaster | UPDATE | PENDING                  | More Info                            |
| Page 1 of 1 (1 items)  Cancel Step 4: Click on "                                                                                                    | Cancel" buttor | ı.             |        |                          | Activate Wind<br>Go to Settings to a |

# How supervisor cancel subordinates' documents submission?

|                                                    |                                                         | Step 1                   |                |        |         |            |                       |                                |
|----------------------------------------------------|---------------------------------------------------------|--------------------------|----------------|--------|---------|------------|-----------------------|--------------------------------|
| Home e-Fn                                          | nniovee e-Leav                                          | re e-Claims A            | dmin           |        |         |            |                       |                                |
| Employee                                           | Supervisor Menu                                         |                          |                |        |         |            |                       |                                |
|                                                    | Update Profile Or                                       | Behalf of Subordinate    |                |        |         |            |                       | Check                          |
| Check Subordina                                    | te Check Subordinat                                     | tes Profile Status       | ates           |        |         |            |                       |                                |
|                                                    | Check Subordinat                                        | tes Documents Status     | ✓ St           | ep 2   |         |            |                       |                                |
| Page 1 of 3 (2                                     | 23 Documents Listin                                     | g                        |                |        |         |            |                       |                                |
| Drag a colum                                       | n header here to gr                                     | oup by that column       |                |        |         |            |                       |                                |
| #                                                  | EmpNo                                                   | Name                     |                |        | NoI     | CNew       | Gender                | Acti                           |
|                                                    |                                                         | Y                        |                |        |         | ¥          |                       |                                |
| Edit                                               | EC000002                                                | GAN BOON H               | UANG           |        |         |            | M                     | Y                              |
| Edit                                               | EC000004                                                |                          | W              |        |         |            | M                     | Y                              |
| Edit                                               | ECO00009                                                | TAN KAH PO               | I              |        |         |            | M                     | Y                              |
| Emp No.: ECOC<br>Name: GAN<br>Pending<br>Page 1 of | DODOO2<br>BOON HUANG<br>Approve/ Reject/<br>1 (1 items) | Cancelled                |                |        |         |            |                       |                                |
| Drag a co                                          | olumn header here t                                     | to group by that colum   | n              |        |         |            |                       |                                |
| # Emp                                              | ) No.                                                   | Created Date             | Created By     | Action | Status  | Particular | Docu                  | iments                         |
|                                                    |                                                         |                          |                |        |         |            |                       |                                |
| ECO                                                | 00002                                                   | 11/9/2020 11:56:57<br>AM | flexi          | INSERT | PENDING | My Photo   | <u>Attac</u><br>/Pers | <u>chFile/Emp</u><br>son_2020! |
| Page 1 of                                          | 1 (1 item <del>s)</del> 🔇 []                            | 0                        |                |        |         |            |                       |                                |
| 🔀 Cance                                            |                                                         | Ste                      | p 5: 🖌 this bo | ox.    |         |            |                       |                                |
| Ī                                                  |                                                         |                          |                |        |         |            |                       |                                |
| Step 6: Cli                                        | ick on "Canc                                            | el" button.              |                |        |         |            |                       |                                |

## Where supervisor can see all documents of subordinates?

 Supervisor can see his/her subordinates' current documents which stored in iFLEXI HRMS system.

| St                                                                                                    | ep 1                                                                           |            |
|----------------------------------------------------------------------------------------------------|--------------------------------------------------------------------------------|------------|
| Home e-Employee e-Leave                                                                                                    | e-Claims Admin                                                                 |            |
| Employee Supervisor Menu                                                                                                    | HR                                                                             |            |
| Subordinates Docu<br>Subordinates Docu<br>Upload Documents On<br>Check Subordinates Pro<br>Upload Documents On<br>Check Subordinates D<br>Documents Listing | alf of Subordinate rofile Status Behalf of Subordinates ocuments Status Step 2 |            |
| Page 1 of 3 (235 items) (122                                                                                                    | 3 📀                                                                            |            |
| Drag a column header here to group b                                                                                                    | by that column                                                                 |            |
| # EmpNo                                                                                                    | Name                                                                           | Department |
| <b>•</b>                                                                                                    | · · · · · · · · · · · · · · · · · · ·                                          |            |
| EC000002                                                                                                    | GAN BOON HUANG                                                                 | SALESBATT  |
| EC000004                                                                                                    | BOO HIANG KUE                                                                  | SALESBATT  |
| EC000006                                                                                                    | LIM CHIN HOW                                                                   | SALESBATT  |
| Step 3                                                                                                    | Step 4                                                                         |            |
| # EmpNo                                                                                                    | Name                                                                           |            |
|                                                                                                    | 9                                                                              |            |
| E ECO00002                                                                                                    | GAN BOON HUANG                                                                 |            |
|                                                                                                    | GAN BOON HOANG                                                                 |            |
| Page 1 of 1 (1 items) 🔇                                                                                                    | 1                                                                              |            |
| Particular                                                                                                    | Documents                                                                      |            |
| My Photo                                                                                                    | AttachFile/Employee/Person_2020911115657.png                                   |            |
| Page 1 of 1 (1 items)                                                                                                    | 1) >                                                                           |            |